## Tutorial para anotarse a Cursos de Extensión desde miUAI

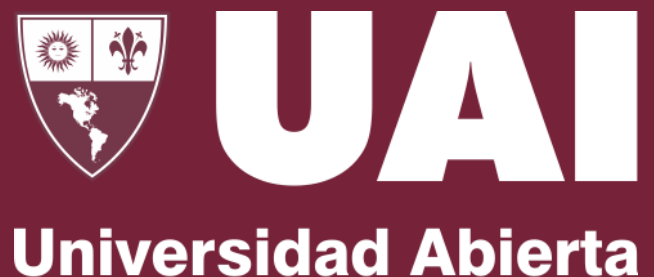

Jniversidad Abierta Interamericana

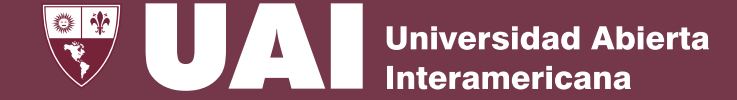

El tutorial tiene como propósito **guiarlos** para **inscribirse a través de la APP miUAI**, en cursos, seminarios, diplomaturas, microcredenciales y cualquier **actividad** curricular de **extensión** ofrecida por la universidad.

La oferta de las actividades de extensión se enmarcarán conforme el tipo de usuario:

1- Alumno

2- Profesor

3- Personal

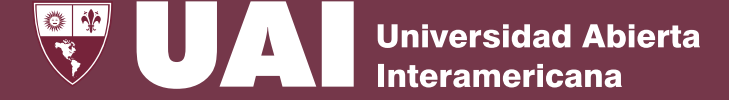

Podrá inscribirse desde su usuario docente, profesor o alumno, en los cursos de extensión según la modalidad de cursada:

- Presencial
  - En aula física
  - En aula física con acceso a aula virtual en UAIOnline
  - Híbrido (Porcentual presencial / Porcentual virtu
  - Online
- Distancia
  - Virtual (Con supervisión docente)
  - Autogestivo

Para ello, deberá ingresar en el módulo **Cursos de Extensión** en el menú de "Oferta de cursos"

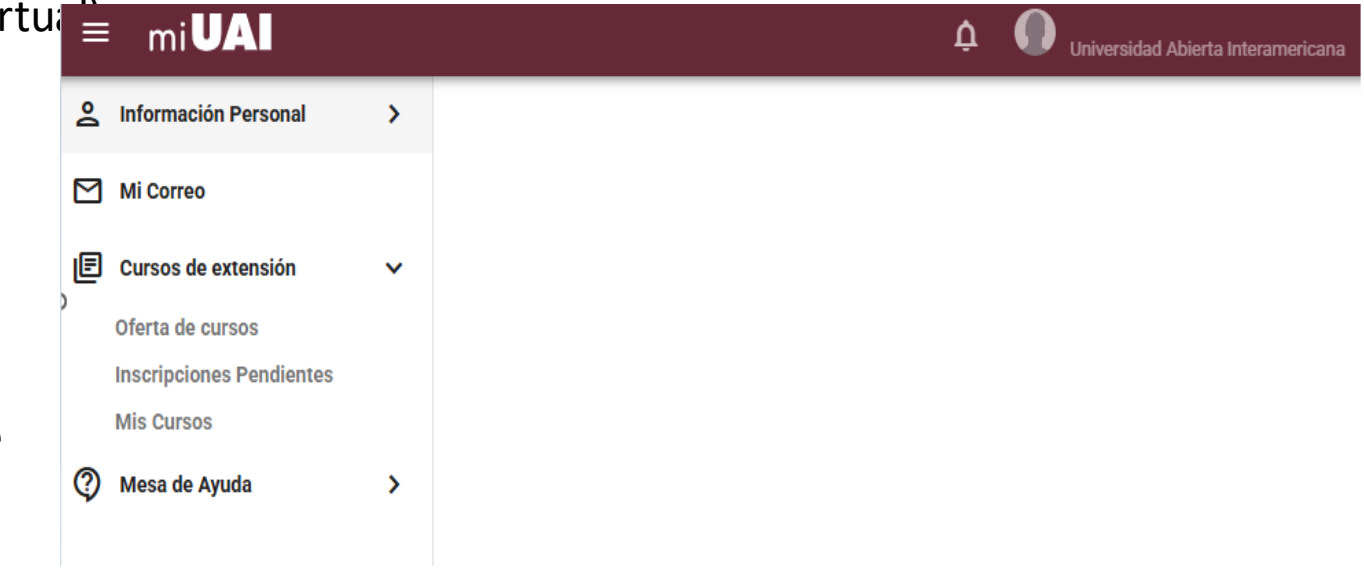

Mi Co

E Curso

? Mesa

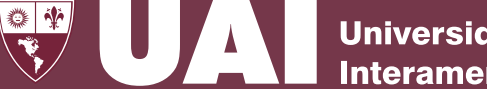

**Universidad Abierta** Interamericana

seleccionada Una vez la opción "oferta de cursos", se despliegan las opciones de cursos disponibles en las que puede inscribirse. Si fuese arancelado, muestra el valor del mismo.

Seleccionado el curso, haga click en "Inscr

| mi <b>UAI</b>                          |   |                                                                                                    |                                                                                                    |
|----------------------------------------|---|----------------------------------------------------------------------------------------------------|----------------------------------------------------------------------------------------------------|
| Información Personal                   | > | Cursos de Extensión                                                                                                    |                                                                                                    |
| Mi Correo                              |   |                                                                                                    |                                                                                                    |
| Cursos de extensión                    | > | Facultad: Campus:                                                                                                    | ▼ Turno:                                                                                                    |
| Oferta de cursos                       |   |                                                                                                    |                                                                                                    |
| Inscripciones Pendientes<br>Mis Cursos |   | Modalldad Presencial - Presencial en aula física Versencial - Presencial con Acceso a UAI Online Versencial Presencial                                                                                                    | I - Mixta 🗸 A distancia 🗸 A distancia - Autogestiva                                                                                                    |
| Mesa de Ayuda                          | > | Tipo<br>Arancelado Gratuito Buscar                                                                                                    |                                                                                                    |
|                                        |   |                                                                                                    |                                                                                                    |
|                                        |   | Curso: EEVA9999-24 PRUEBA DE CURSO AUTOGESTIVO                                                                                                    | Curso: EEVA9999-24 PRUEBA DE CURSO AU                                                                                                    |
|                                        |   | Facultad: Ciencias de la Educación y Psicopedagogía         Año: 2025       Modalidad: A distancia - Autogestiva         Localización: 4000 - UAIOnline ULTRA       Turno: Distancia         Fecha desde: 01/04/2025 08:00       Fecha hasta: 30/05/2025 21:00 | Facultad: <b>Ciencias de la Educación y Psicopedagogía</b><br>Año: <b>2025</b><br>Localización: <b>4000 - UAIOnline ULTRA</b><br>Fecha desde: <b>25/03/2025 08:00</b> |
|                                        |   | (i) Curso Autogestivo                                                                                                    | Ver más                                                                                                    |
| scribir"                               |   | Ver más   INSCRIBIR VER MÁS INFORMACIÓN                                                                                                    |                                                                                                    |
|                                        |   |                                                                                                    |                                                                                                    |

Luego, en la siguiente pantalla, se debe **confirmar la inscripción** 

InscribirSe va a inscribir a:Curso: EEVA9999-24 PRUEBA DE CURSO AUTOGESTIVOLocalización: 4000 - UAIOnline ULTRATurno: DistanciaModalidat A distancia - AutogestivaLicio: 01/04/2025 08:00Fir: 30/05/2025 21:00¿Está seguro de que desea continuar?

Por último, en la pantalla final se muestra la **descripción de la cursada** con el link donde debe ingresar, la fecha de inicio del curso y su cuenta de mail institucioal de alumno

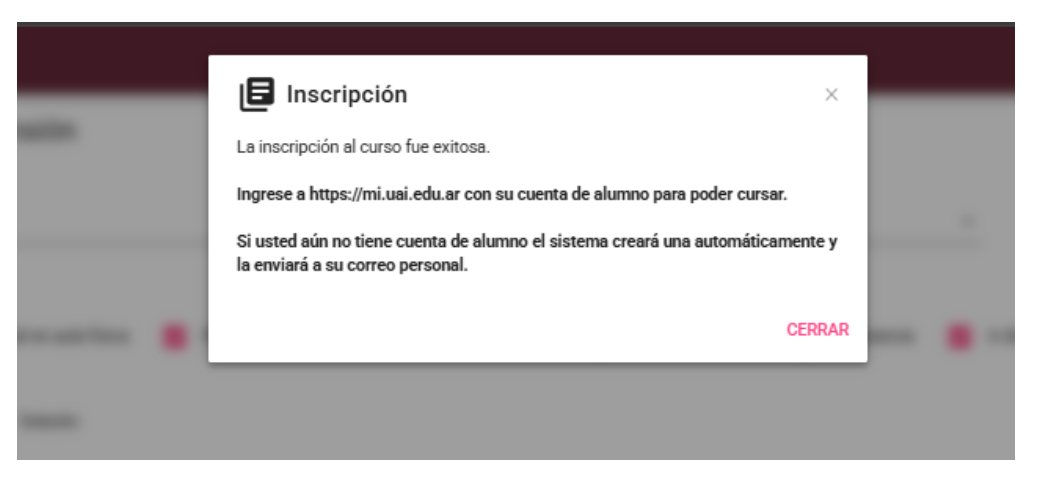

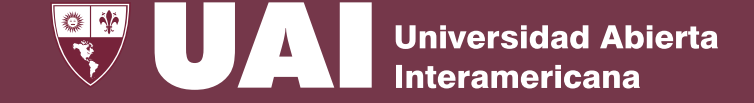

Cabe señalar, que para acceder al curso de extensión, debe hacerlo con su cuenta de alumno.

En el caso de perfiles docentes o profesores que **no cuenten con una cuenta alumno**, se le generará una y comunicará las **credenciales al mail institucional**, a partir de la fecha y hora de inicio

| Elegí tu carrera/curso                                                 | >  | S PRUEBA DE CURSO AUTOGESTIVO                                                                                                    |  |  |
|------------------------------------------------------------------------|----|----------------------------------------------------------------------------------------------------|--|--|
| Información Personal                                                   | >  | 🕒 Legajo: A0950004836-EEVA9999 / Estado: (AR) - Activo Regular / Campus: 4091 UAIOnline ULTRA Localización Centro (UAJ) / Año: 1* / Turno: Distancia / Letra: A |  |  |
| Mi Correo                                                              |    | EEVA99999-24-01 PRUEBA DE CURSO AUTOGESTIVO                                                                                                    |  |  |
| Mis Horarios                                                           | >  | Carrera: EEVA9999-24 PRUEBA DE CURSO AUTOGESTIVO<br>Comisión: 1-8 Turno: Distancia Modalidad: Autonestiva Tino cursada: Regular                                 |  |  |
| Horarios                                                               |    | Ciclo: Universidad Extensión Campus: 4091 UAIOnline ULTRA Localización Centro (UAI)                                                                             |  |  |
| UAIOnline Ultra<br>Inscripción en Asignatura<br>Inscripción a Exámenes | IS | Aula: Aula virtual     Duración: ANUAL     Horario: 100hs. Asincrónicas UAIOnline       Inicio: 01/04/2025     Fin: 30/05/2025                                  |  |  |
| Inscripción Verano                                                     |    | Ver mås                                                                                                    |  |  |
| Histórico de Cursadas<br>Calendario Académico                          |    | HORARIOS AULA VIRTUAL                                                                                                    |  |  |
| Cursos de extensión                                                    | >  |                                                                                                    |  |  |